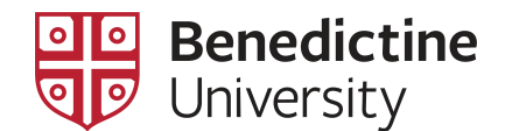

## **Class Roster Navigation for Faculty**

There are two different means to access a class roster in the MyBenU system – the **Class Roster** and the **Self Service Class Roster** [only available to the class instructor].

## Option 1 – Class Roster

1. Log into the MyBenU system. You will be on the Homepage. Click on the **Classic Home** tile to get to the Classic view.

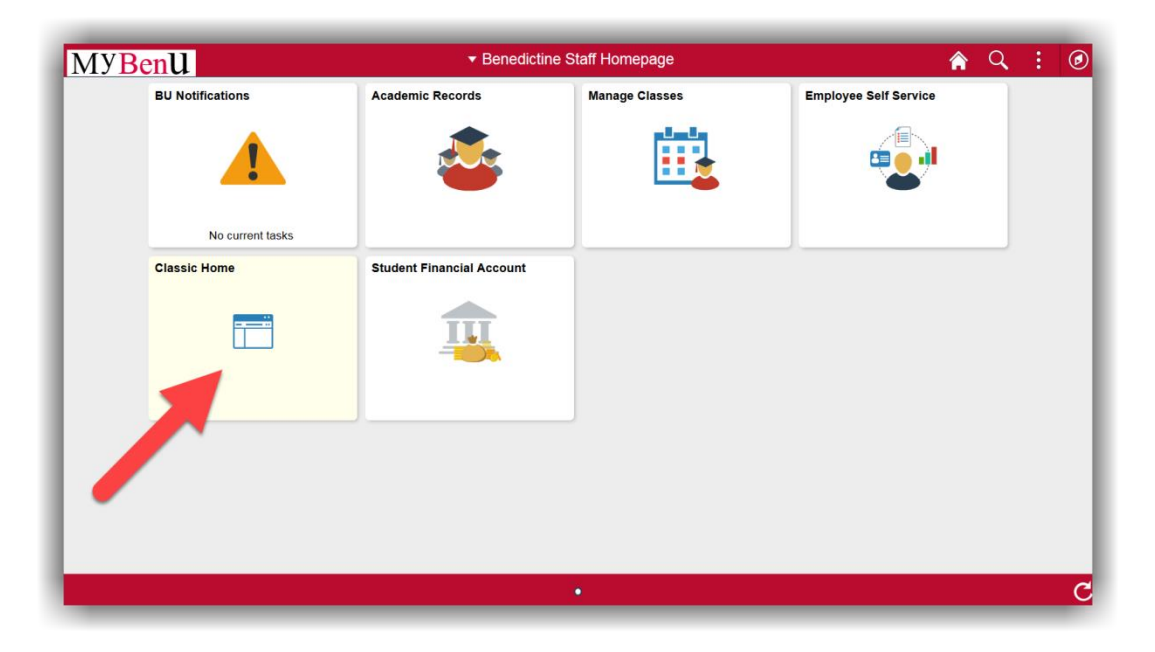

 Click on Main Menu in the top bar, and navigate through Self Service > Faculty Center > My Schedule.

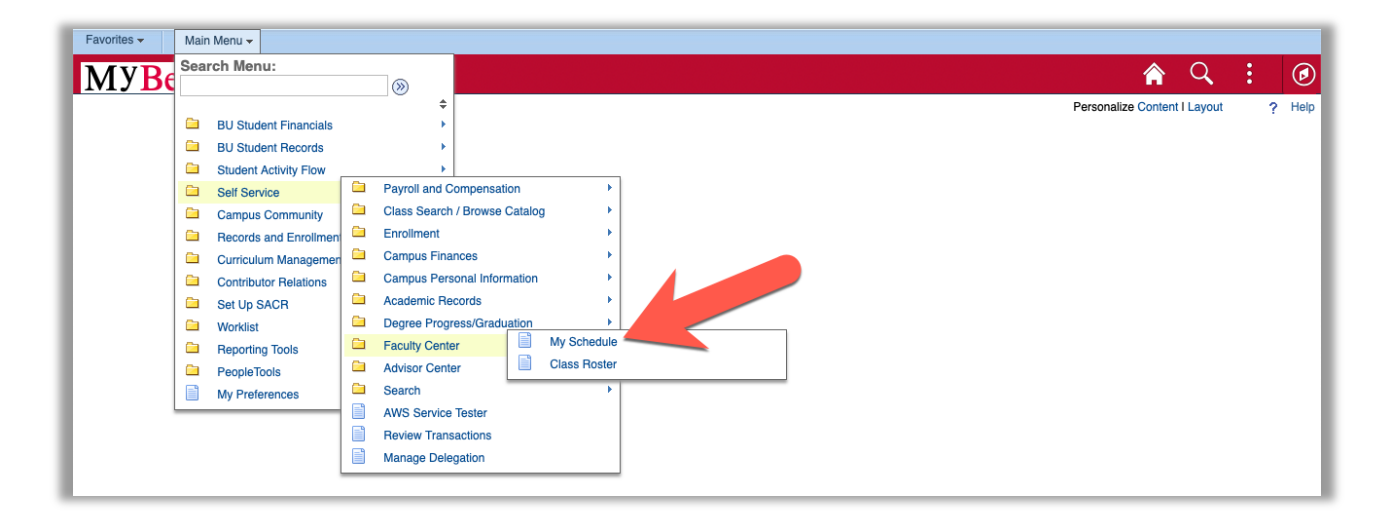

3. The **Faculty Center - My Schedule** page will open. All of the classes for which you are listed as the instructor on in that term are displayed on this page. Click on the **Class Roster** icon for the appropriate class. The **Class Roster** page will open.

| Cathy C                                                                                                    | Carrot                                                                                                    |                                                                                                    |                                                                                                    |                                    |                                                                                                |                                                                                                    |                                                                                                    |     |
|----------------------------------------------------------------------------------------------------|----------------------------------------------------------------------------------------------------|----------------------------------------------------------------------------------------------------|----------------------------------------------------------------------------------------------------|------------------------------------|------------------------------------------------------------------------------------------------|----------------------------------------------------------------------------------------------------|----------------------------------------------------------------------------------------------------|-----|
| Faculty                                                                                                    | / Center                                                                                                    | Advisor Center                                                                                                    | Search                                                                                                    |                                    |                                                                                                |                                                                                                    |                                                                                                    |     |
| My Sche                                                                                                    | dule   <u>C</u> la                                                                                                 | ass Roster                                                                                                    |                                                                                                    |                                    |                                                                                                |                                                                                                    |                                                                                                    |     |
| aculty                                                                                                    | Center                                                                                                    |                                                                                                    |                                                                                                    |                                    |                                                                                                |                                                                                                    |                                                                                                    |     |
| /ly Sc                                                                                                    | hedule                                                                                                    |                                                                                                    |                                                                                                    |                                    |                                                                                                |                                                                                                    |                                                                                                    |     |
| 2016 Su                                                                                                    | ummer i Bo                                                                                                    | enedictine Universi                                                                                                    | ty                                                                                                    |                                    | Change Ten                                                                                     | m                                                                                                    | View Personal Data Summa                                                                                                    | try |
| Select di                                                                                                    | isplay opti                                                                                                    | ion                                                                                                    | 0.01 5 1                                                                                                    |                                    |                                                                                                |                                                                                                    |                                                                                                    |     |
|                                                                                                    | SIIOW                                                                                                    | All Classes                                                                                                    | O SHOW EIHOILE                                                                                                    |                                    |                                                                                                |                                                                                                    |                                                                                                    |     |
|                                                                                                    |                                                                                                    |                                                                                                    |                                                                                                    |                                    | any .                                                                                          |                                                                                                    |                                                                                                    |     |
| lcon Le                                                                                                    | gend Ching Sch                                                                                                    | 얇 Class Roster<br>nedule > 2016 Sum                                                                                                    | জ Grade Roster 졞                                                                                                    | Gradebook<br>Iiversity             | Assignments                                                                                    | Learning N                                                                                                    | Management                                                                                                    |     |
| Icon Le                                                                                                    | gend<br>ching Sch                                                                                                  | class Roster<br>nedule > 2016 Sum                                                                                                    | জ Grade Roster 졞<br>Imer > Benedictine Un<br>Class Title                                                                                                    | Gradebook<br>liversity<br>Enrolled | Assignments Personalize I View All I                                                           | Learning N                                                                                                    | Management                                                                                                    |     |
| Icon Le<br>My Teac                                                                                                    | gend Ching Sch                                                                                                    | AG03                                                                                                    | Grade Roster Grade Roster Grad  | Gradebook                          | Personalize I View All I<br>Days & Times Mo 6:00PM - 10:00PM                                   | Learning N                                                                                                    | Management<br>t (1) 1-3 of 3 (2) Last<br>Class Dates<br>Jun 20, 2016-<br>Aug 8, 2016                                                                                              |     |
| Icon Le<br>My Teac<br>Maine Teac<br>Maine                                                           | gend C<br>ching Sch<br>R                                                                                           | Class Roster<br>redule > 2016 Sum<br>MATH 95-<br>AG03<br>MGT 150-V64                                                                           | Grade Roster<br>Benedictine Un<br>Class Title<br>Intermediate Algebra<br>(Lecture)<br>Business Statistics I<br>(Lecture)                                                                                                    | Gradebook                          | Personalize I View All I<br>Days & Times<br>Mo 6:00PM - 10:00PM<br>Th 6:00PM - 10:00PM         | Learning N<br>I Room<br>TBA<br>MOSER<br>CENTER<br>ROOM 105                                                                                                    | Management                                                                                                    |     |
| Icon Le<br>My Teac<br>Maine<br>Ministria<br>Ministria<br>Mini | gend Ching Sch                                                                                                    | Class Roster         tedule > 2016 Sum         MATH 95-         AG03         MGT 150-V64         MGT 251-V64                                   | Grade Roster Rester Rester Rester Rester Class Title Intermediate Algebra (Lecture) Business Statistics I (Lecture)                                                                                                    | Gradebook                          | Assignments Personalize I View All   27 Days & Times Mo 6:00PM - 10:00PM Th 6:00PM - 10:00PM   | Carring M<br>Carried Control of Control of Con | Jun 20, 2016-<br>Aug 8, 2016           Jun 16, 2016-<br>Jul 28, 2016           Jun 16, 2016-<br>Sep 1, 2016                                                                       |     |
| Icon Le<br>My Teac<br>A In<br>A In<br>A In<br>A In<br>A In<br>A In<br>A In<br>A In                                                                                                    | gend Ching Sch                                                                                                    | Class Roster<br>redule > 2016 Sun<br>MATH 95-<br>AG03<br>MGT 150-V64<br>MGT 251-V64<br>Weekly Teaching Sch                                     | Grade Roster Reserved and the second second  | Gradebook                          | Assignments Personalize I View All I                                                           | CENTER<br>ROOM 105<br>Birck Hall - 23<br>to top                                                                                                    | Management<br><b>Class Dates</b><br>Jun 20, 2016-<br>Aug 8, 2016<br>Jun 16, 2016-<br>Jul 28, 2016<br>Jul 28, 2016<br>Jul 28, 2016<br>Jul 28, 2016<br>Jul 28, 2016-<br>Sep 1, 2016 |     |
| Icon Le                                                                                                    | gend C<br>ching Sch<br>C<br>C<br>C<br>C<br>C<br>C<br>C<br>C<br>C<br>C<br>C<br>C<br>C<br>C<br>C<br>C<br>C<br>C<br>C | Class Roster<br>redule > 2016 Sum<br>MATH 95-<br>AG03<br>MGT 150-V64<br>MGT 251-V64<br>Weekly Teaching Sch<br>ule > 2016 Summe                 | Grade Roster Rester Res | Gradebook                          | Assignments Personalize I View All I 2 Days & Times Mo 6:00PM - 10:00PM Th 6:00PM - 10:00PM Go | Recently the second second sec   | Management<br><b>1-3 of 3 ()</b> Last<br><b>Class Dates</b><br>Jun 20, 2016-<br>Aug 8, 2016<br>Jun 16, 2016-<br>Jul 28, 2016<br>1 Aug 4, 2016-<br>Sep 1, 2016                     |     |
| Icon Le<br>My Teac<br>A R<br>A<br>A<br>A<br>A<br>A<br>A<br>A<br>A<br>A<br>A<br>A<br>A<br>A<br>A<br>A<br>A<br>A<br>A                                                                                                    | gend C<br>ching Sch<br>R<br>R<br>R<br>View V<br>View V<br>M<br>Schedu<br>e no final e                              | Class Roster  Class Roster  Class Roster  MATH 95-  AG03  MGT 150-V64  MGT 251-V64  Veekly Teaching Sch  ule > 2016 Summe xams scheduled at th | Grade Roster Reserved and the second second  | Gradebook                          | Assignments Personalize I View All I                                                           | Cearning M<br>Firs<br>Room<br>TBA<br>MOSER<br>CENTER<br>ROOM 105<br>Birck Hall - 23<br>to top                                                                                                    | Management                                                                                                    |     |

4. In addition to meeting information [class days & times, room, and meeting dates], student name, and student ID, the student's plan [major if undergraduate or program if graduate student] and the student's level [for undergraduates: freshman, sophomore, junior, or senior] are displayed on the **Class Roster** page.

**NOTE**: If a student has withdrawn from the class after the end of the add/drop period, the additional column **Status Note** will be displayed on this page and those students who have withdrawn will be identified.

| athy Ca                                             | arrot                                                                                                    |                                 |                                                                                                    |                                                                                                    |                                                                                                    |                                                            |                |                                                          |          |                      |
|-----------------------------------------------------|----------------------------------------------------------------------------------------------------|---------------------------------|----------------------------------------------------------------------------------------------------|----------------------------------------------------------------------------------------------------|----------------------------------------------------------------------------------------------------|------------------------------------------------------------|----------------|----------------------------------------------------------|----------|----------------------|
| Enculty Co                                          | Contor Adviso                                                                                                    | or Contor                       | Search                                                                                                    |                                                                                                    |                                                                                                    |                                                            |                |                                                          |          |                      |
| ly Schedul                                          | le   Class Roste                                                                                                    | er                              | gearen                                                                                                    |                                                                                                    |                                                                                                    |                                                            |                |                                                          |          |                      |
| lass Ro                                             | oster                                                                                                    |                                 |                                                                                                    |                                                                                                    |                                                                                                    |                                                            |                |                                                          |          |                      |
|                                                     |                                                                                                    |                                 |                                                                                                    |                                                                                                    |                                                                                                    |                                                            |                |                                                          |          |                      |
|                                                     |                                                                                                    |                                 |                                                                                                    |                                                                                                    |                                                                                                    |                                                            |                |                                                          |          |                      |
| 16 Summ                                             | ner I Dynamic Da                                                                                                    | ated Seme                       | ster I Benedictine U                                                                                                    | niversi                                                                                                    | ty I Undergraduate S                                                                                                    | Semester                                                   |                |                                                          |          |                      |
| ~                                                   |                                                                                                    |                                 |                                                                                                    |                                                                                                    |                                                                                                    |                                                            |                |                                                          |          |                      |
| MATH                                                | H 95 - AG03 (756                                                                                                    | 56)                             |                                                                                                    |                                                                                                    | Chan                                                                                                    | nge Class                                                  |                |                                                          |          |                      |
| Intern                                              | mediate Algebra                                                                                                    | (Lecture)                       |                                                                                                    |                                                                                                    |                                                                                                    |                                                            |                |                                                          |          |                      |
| -                                                   |                                                                                                    |                                 |                                                                                                    |                                                                                                    |                                                                                                    |                                                            |                |                                                          |          |                      |
| Days                                                | s and Times                                                                                                    | Ro                              | om                                                                                                    | Inst                                                                                                    | ructor                                                                                                    | Dates                                                      |                |                                                          |          |                      |
| Mo 6                                                | s and Times                                                                                                    | Ro<br>I TE                      | om<br>A                                                                                                    | Cat                                                                                                    | ructor<br>by Carrot                                                                                                    | Dates<br>06/20/2016<br>08/08/2016                          | •              |                                                          |          |                      |
| Mo 6                                                | s and Times<br>5:00PM-10:00PM<br>Enrollmen                                                                                                    | TE<br>1 TE                      | om<br>A<br>Iy 20 En                                                                                                    | Cat                                                                                                    | ructor<br>hv Carrot                                                                                                    | Dates<br>06/20/2016<br>08/08/2016                          | -              |                                                          | *Enroli  | ment Status Enrolled |
| Mo 6                                                | s and Times<br>5:00PM-10:00PM<br>Enrollmen                                                                                                    | I TE                            | om<br>A<br>ty 20 En                                                                                                    | Cati                                                                                                    | ructor<br>hr Carrot                                                                                                    | Dates<br>06/20/2016<br>08/08/2016                          | -              |                                                          | *Enroll  | ment Status Enrolled |
| Mo 6                                                | s and Times<br>5:00PM-10:00PM<br>Enrollmen<br>splay option<br>O Link to Pho                                                                                      | Ro<br>I TE                      | om<br>A<br>Ny 20 En                                                                                                    | Inst<br>Cati                                                                                                    | 5<br>5<br>5tos in list                                                                                                    | Dates<br>06/20/2016<br>08/08/2016                          | -              |                                                          | *Enroll  | ment Status Enrolled |
| Days<br>Mo 6                                        | s and Times<br>S:00PM-10:00PM<br>Enrollmen<br>splay option<br>Q Link to Pho                                                                                      | Ro<br>I TE                      | om<br>A<br>y 20 En<br>Oinclu                                                                                                    | Inst<br>Cati                                                                                                    | ructor<br>by Carrot<br>5<br>5tos in list                                                                                                    | Dates<br>06/20/2016<br>08/08/2016                          | •              |                                                          | *Enroll  | ment Status Enrolled |
| Days<br>Mo 6                                        | Enrollmen<br>splay option<br>CLink to Pho<br>Students                                                                                                    | Ro<br>I TE<br>nt Capacit<br>tos | om<br>A<br>y 20 En<br>Otnolu                                                                                                    | Inst<br>Cation<br>for cation<br>for cation | 5<br>5<br>2<br>2<br>2<br>2<br>2<br>2<br>2<br>2<br>3<br>3<br>3<br>3<br>3<br>3<br>3<br>3<br>3<br>3                                                                                                    | Dates<br>06/20/2016<br>08/08/2016                          | -<br>First ④ 1 | -5 of 5 🛞 Las                                            | *Enroll  | ment Status Enrolled |
| Days<br>Mo 6<br>Select dis<br>Enrolled<br>Photo     | splay option<br>CLink to Pho<br>Students<br>Name<br>Splay option<br>Splay option<br>Splay option<br>Name<br>Name<br>Name<br>Name<br>Name<br>Name<br>Name<br>Name | Ro<br>I TE<br>nt Capacit<br>tos | om<br>A<br>y 20 En<br>Onclu<br>Basis                                                                                                    | Inst<br>Cation<br>Trolled<br>de pho<br>F<br>Units                                                                                                    | 5<br>5<br>otos in list<br>Program and Plan                                                                                                    | Dates<br>06/20/2016<br>08/08/2016                          | - First ④      | -5 of 5 🛞 Las<br>Level                                   | *Enroll  | ment Status Errolled |
| Select dis                                          | Enrollmen<br>Splay option<br>Clink to Pho<br>Students<br>D Na                                                                                                    | Ra<br>I TE<br>It Capacit<br>tos | om<br>A<br>y 20 En<br>Inclu<br>Basis<br>Developmti                                                                                                    | Inst<br>Cati<br>Cati<br>rolled<br>de pho<br>F<br>Units<br>3.00                                                                                                    | 5<br>5<br>bitos in list<br>Program and Plan<br>Undergrad Cohort -<br>Undergrad Cohort -                                                                                                    | Dates<br>06/20/2016<br>08/08/2016                          | -<br>First ④   | -5 of 5 🛞 Las<br>Level<br>Junior                         | *Enrolli | ment Status Enrolled |
| Select dia<br>Photo<br>1 &<br>2 &<br>2              | Enrollmen<br>© Link to Photo<br>I Students<br>ID Na                                                                                                    | Ro<br>I TE<br>It Capacit<br>tos | om A A Second Second Se | Inst<br>Cath<br>Cath<br>Cath<br>Cath<br>Cath<br>Cath<br>Cath<br>Cat                                                                                                    | 5<br>5<br>btos in list<br>Program and Plan<br>Undergram Cohort<br>Undergram Cohort<br>Management                                                                                                    | Dates<br>06/20/2016<br>08/08/2016                          | - First 🚯      | I-5 of 5 🕑 Las<br>Level<br>Junior<br>Freshman            | *Enroll  | ment Status Enrolled |
| Select dis<br>Photo<br>1 &<br>2 &<br>3 &            | Enrollmen<br>splay option<br>Link to Pho<br>Students<br>D Na                                                                                                    | Ro<br>I TE<br>It Capacit<br>tos | om<br>A<br>y 20 En<br>Onclu<br>Basis<br>Basis<br>Developmti<br>Developmti                                                                                                    | Inst<br>Cath<br>Cath<br>Cath<br>Cath<br>Cath<br>Cath<br>Cath<br>Cat                                                                                                    | 5 5 vice in list Personalize I Find I Program and Plan Undergrad Cohort - Management Undergrad Cohort - Undergrad Cohort - Unde | Dates<br>06/20/2016<br>08/08/2016                          | - First 🔇      | -5 of 5 🕑 Las<br>Level<br>Junior<br>Freshman<br>Freshman | *Enroll  | ment Status Enrolled |
| Select dia<br>Photo<br>1 Ex<br>2 Ex<br>3 Ex<br>4 Ex | Enrollmen<br>Splay option<br>C Link to Pho<br>Students<br>D Na                                                                                                   | Ro<br>I TE<br>tos               | om<br>A<br>A<br>y 20 En<br>Onclu<br>Basis<br>Basis<br>Developmti<br>Developmti<br>Developmti                                                                                                    | Inst<br>Cath<br>Cath<br>Cath<br>Cath<br>Cath<br>Cath<br>Cath<br>Cat                                                                                                    | 5 5 5 vice of the second second secon | Dates<br>06/20/2016<br>08/08/2016<br>08/08/2016<br>Mership | -<br>First (1) | -S of 5 ⊕ Las<br>Level<br>Junior<br>Freshman<br>Junior   | *Enroll  | ment Status Enrolled |

To view the students on a class's waitlist, use the drop-down arrow to select an
 \*Enrollment Status of "Waiting". The Class Roster page will refresh and the students
 on the waitlist, along with their position on the waitlist [in the Status Note column], will
 be displayed.

|     |                             |                                  | *E-                           | Waiting                                              |           |          |
|-----|-----------------------------|----------------------------------|-------------------------------|------------------------------------------------------|-----------|----------|
|     |                             |                                  |                               | ironment Status                                      |           |          |
|     |                             |                                  |                               |                                                      |           |          |
| Se  | ect dis                     | play opti                        | on<br>o Photos                | Include photos in list                               |           |          |
| Se  | ect dis<br>itliste          | play opti<br>Link to<br>d Studer | ion<br>o Photos<br>nts        | 이nclude photos in list<br>Personalize I Find I 교 I 🗔 | First 🕢 1 | 1 🕑 Last |
| Sel | ect dis<br>itliste<br>Photo | Diay opti<br>Link to<br>d Studer | on<br>o Photos<br>nts<br>Name | 이nclude photos in list<br>Personalize I Find I 교 I   | First I T | 1 🕑 Last |

6. To view your Teaching Schedule for a different term than displayed in step 3, click on the Change Term button on the Faculty Center - My Schedule page. The Faculty Center - Select Term page will open. Use the radial button to indicate the desired term and click on the Continue button. The Faculty Center - My Schedule page will open with your Teaching Schedule for the desired term displayed.

| Favorites  Main Menu  Self Service  Faculty Center  Cathy Carrot | Class Roster > My Schedule                |
|------------------------------------------------------------------|-------------------------------------------|
| My Schedule   Class Roster                                       |                                           |
| Faculty Center                                                   |                                           |
| 2016 Summer I Benedictine University                             | View Personal Data Summary<br>Change Term |
| Select display option                                            |                                           |
| • Show All Classes Only                                          |                                           |
| Icon Legend 🛛 🏦 Class Roster 🔄 Grade Roster 🖉 Gradebook          | Rearning Management                       |

| Faculty Center Advisor Center                                                                                                    | Search                                                                                                    |
|----------------------------------------------------------------------------------------------------|----------------------------------------------------------------------------------------------------|
| My Schedule   Class Roster                                                                                                    |                                                                                                    |
| Faculty Center                                                                                                    |                                                                                                    |
| Select Term                                                                                                    | View FERPA Statement                                                                                                    |
|                                                                                                    | Continue                                                                                                    |
| Selec In then select Contin                                                                                                    | nue.                                                                                                    |
| Selection then select Contin<br>2019 Summer                                                                                                    | Benedictine University                                                                                                    |
| Select on then select Contin<br>2019 Summer<br>2018 Spring                                                                                                    | Benedictine University<br>Benedictine University                                                                                                    |
| Select on then select Contin Control 2019 Summer Control 2018 Spring Control 2017 Summer Control 2017 Summer Control 2017 Sum | Benedictine University<br>Benedictine University<br>Benedictine University                                                                                                    |
| Select of then select Contin<br>2019 Summer<br>2018 Spring<br>2017 Summer<br>2017 Spring                                                                                                    | Benedictine University<br>Benedictine University<br>Benedictine University<br>Benedictine University<br>Benedictine University                                                                                                    |
| Select of then select Contin<br>2019 Summer<br>2018 Spring<br>2017 Summer<br>2017 Spring<br>2016 Fall                                                                                                    | Benedictine University<br>Benedictine University<br>Benedictine University<br>Benedictine University<br>Benedictine University<br>Benedictine University                                                                               |
| Select of an then select Contin<br>2019 Summer<br>2018 Spring<br>2017 Summer<br>2017 Spring<br>2016 Fall<br>2016 Summer                                                                                                    | Benedictine University<br>Benedictine University<br>Benedictine University<br>Benedictine University<br>Benedictine University<br>Benedictine University<br>Benedictine University                                                     |
| Select of an then select Contin<br>2019 Summer<br>2018 Spring<br>2017 Summer<br>2017 Spring<br>2016 Fall<br>2016 Summer<br>2016 Spring                                                                                                    | Benedictine University<br>Benedictine University<br>Benedictine University<br>Benedictine University<br>Benedictine University<br>Benedictine University<br>Benedictine University<br>Benedictine University<br>Benedictine University |

## Option 2 – Self Service Class Roster

- 1. Once you have logged into the MyBenU system, the homepage will appear, as in Step 1 above. Click on the **Classic Home** tile.
- 2. From the Main Menu drop down on the top bar, select BU Student Records > Use > BU Class Roster.

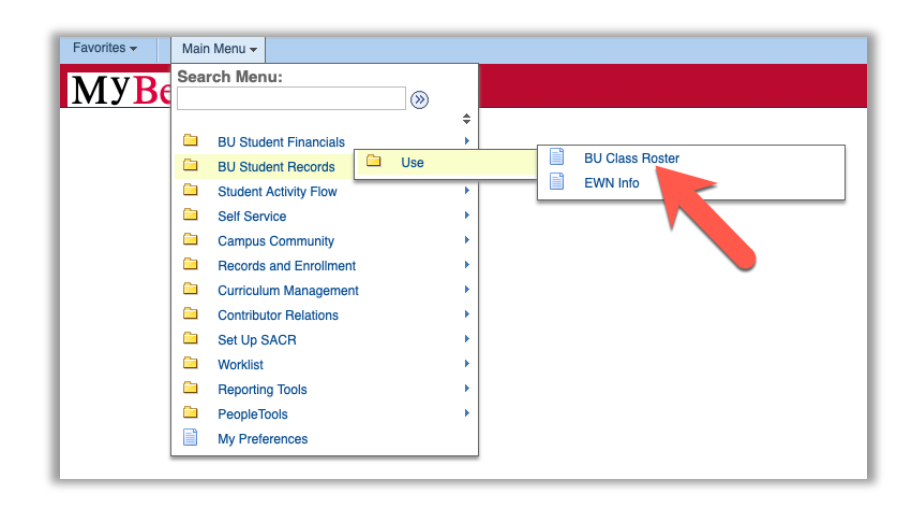

3. On the **Self Svc Class Roster** page, enter the code of the appropriate term. If you do not know the term code, click on the magnifying glass. This will open the **Look Up Term** page, scroll down the page to find the term link and click on it. This will return you to the **Self Svc Class Roster** page with the term populated.

| Favorites - N         | ain Menu → BU Student Records → Use → BU Class Rog                      | ster                                  |                   |
|-----------------------|-------------------------------------------------------------------------|---------------------------------------|-------------------|
|                       |                                                                         | Look Up Term                          |                   |
|                       |                                                                         |                                       |                   |
|                       |                                                                         | Texas                                 |                   |
| Solf Svo Class B      | lastar                                                                  | Term begins with                      |                   |
| Sell Svc Class h      | Uster                                                                   | Description begins with               |                   |
| Enter any information | you have and click Search. Leave fields blank for a list of all values. | Short Description begins with         |                   |
|                       |                                                                         |                                       |                   |
| Find an Existing V    | alue                                                                    | Look Up Clear Ca                      | ncel Basic Lookup |
| Search Criteria       |                                                                         |                                       |                   |
| · ocuren entena       |                                                                         | Search Results                        |                   |
|                       |                                                                         | Only the first 300 results can be dis | played.           |
| Subject Area          | begins with 📀                                                           |                                       |                   |
| Catalog Nbr           | begins with ᅌ                                                           | View 100 First 🕚 1-3                  | 00 of 300 🛞 Last  |
| Class Section         | begins with ᅌ                                                           | Term Description                      | Short Description |
| Academic Institution  | begins with                                                             | 9999 End Term - Srvc Indicator Use    | e End Term        |
| T                     |                                                                         | 0789 2023 Fall                        | 2023 Fall         |
| Term                  | begins with 😳                                                           | 0787 2023 Summer                      | 2023 Summe        |
| Descr                 | begins with 💿                                                           | 0785 2023 Spring                      | 2023 Sprin        |
| Campus                | begins with                                                             | 0783 2023 Winter                      | 2023 Winte        |
| - Alerer              |                                                                         | 0779 2022 Fall                        | 2022 Fall         |
| Name                  | begins with 😳                                                           | 0775 2022 Spring                      | 2022 Summe        |
| Class Nbr             | = 😧                                                                     | 0773 2022 Winter                      | 2022 Winte        |
| Description           | begins with                                                             | 0769 2021 Fall                        | 2021 Fall         |
| Enrollmont Status     |                                                                         | 0768 2021 Late Summer Interim         | 2021 Late         |
| Enronment Status      |                                                                         | 0767 2021 Summer                      | 2021 Summe        |
| Enrollment Capacity   | =                                                                       | 0765 2021 Spring                      | 2021 Sprin        |
| Enrollment Total      | =                                                                       | 0763 2021 Winter                      | 2021 Winte        |
| Empl ID               | handing with A                                                          | 0759 2020 Fall                        | 2020 Fall         |
| Linpito               | begins with                                                             | 0757 2020 Summer                      | 2020 Summe        |
| Case Sensitive        |                                                                         | 0755 2020 Spring                      | 2020 Sprin        |
|                       |                                                                         | 0753 2020 Winter                      | 2020 Winte        |
|                       | m                                                                       | 0749 2019 Fall                        | 2019 Fall         |
| Search Clea           | ar Basic Search 🖾 Save Search Criteria                                  | 0746 2019 Late Summer                 | 2019 Late         |
|                       |                                                                         | 0745 2019 Spring                      | 2019 Sprin        |
|                       |                                                                         | 0743 2019 Winte                       | 2019 Winte        |
|                       |                                                                         | 0739 20 8 5                           | 2018 Fall         |
|                       |                                                                         | 0738 2 e Summer Interim               | 2018 Late         |
|                       |                                                                         | 0737 ommer                            | 2018 Summe        |
|                       |                                                                         | 0735 2018 Spring                      | 2018 Sprin        |
|                       |                                                                         | 0733 2018 Winter                      | 2018 Wint         |

4. Click on the **Search** button. All of the classes for which you are listed as the instructor on in that term will appear at the bottom of the page.

**NOTE**: If you are teaching only one class in that term, the **Class Roster** page for that class will open [skip step 5].

| Search Search Results | ar   | Basic Searc  | h 🖾 Save    | Search Criteria |        |         |           |               |                               |        |    |    |       |      |      |     |
|-----------------------|------|--------------|-------------|-----------------|--------|---------|-----------|---------------|-------------------------------|--------|----|----|-------|------|------|-----|
| View All              |      |              |             |                 |        |         |           |               |                               | First  | 0  |    | 1-3 c | f 3  | ЪL   | ast |
| Academic Institution  | Term | Subject Area | Catalog Nbr | Academic Career | Campus | Session | Class Nbr | Class Section | Description                   | Course | DI | Co | urse  | Offe | ring | ۱br |
| BENUV                 | 0717 | MATH         | 95          | Ugrad Sem       | MAIN   | DDS     |           |               | Intermediate Algebra          |        | 1  | 1  |       |      |      |     |
| BENUV                 | 0717 | MGT          | 150         | Ugrad Sem       | MAIN   | DDS     |           |               | Business Statistics I         |        |    | 1  |       |      |      |     |
| BENUV                 | 0717 | MGT          | 251         | Ugrad Sem       | MAIN   | DDS     |           |               | <b>Business Statistics II</b> |        |    | 1  |       |      |      |     |

5. Click on the link for the appropriate class. The Class Roster page for that class will open.

| Subject Area:<br>Catalog Nbr:<br>Name:                       | 0717 Internet<br>MATH Mather<br>95 Class<br>Carrot,Cathy Peas | ediate Algebra<br>natics<br>ss Section: | Class Nbr:                                                                                                    |                                                                             |                                       |                  |                                        |
|--------------------------------------------------------------|---------------------------------------------------------------|-----------------------------------------|----------------------------------------------------------------------------------------------------|-----------------------------------------------------------------------------|---------------------------------------|------------------|----------------------------------------|
| Class Meeting<br>Class Meeting<br>Mtg Start Mtg<br>6:00PM 10 | Pattern Nbr: 1<br>End M T W                                   | Find I<br>Facilit<br>T F S S Start I    | I View All         First           ty ID:         TBA           Date         End Date           0/2016         08/08/2016 | 🕙 1 of 1 🕑 Las                                                              | st                                    |                  |                                        |
|                                                              |                                                               |                                         |                                                                                                    |                                                                             |                                       |                  |                                        |
|                                                              |                                                               |                                         |                                                                                                    |                                                                             | Personaliz                            | e i Find i 🖙 i 🎰 | First 🖤 1-5 of 5 🖤 Last                |
| Name                                                         |                                                               | Student ID                              | Grade                                                                                                    | Enrollment<br>Status Reason                                                 | Personaliz<br>Enrollment<br>Drop Date | Telephone        | First 1-5 of 5 C Last                  |
| Name                                                         |                                                               | Student ID                              | Grade<br>Graded                                                                                                    | Enrollment<br>Status Reason<br>Enrolled                                     | Personaliz<br>Enrollment<br>Drop Date | Telephone        | First V 1-5 of 5 Last<br>Email Address |
| Name                                                         |                                                               | Student ID                              | Grade<br>Graded<br>Graded                                                                                                 | Enrollment<br>Status Reason<br>Enrolled<br>Enrolled                         | Personaliz                            | Telephone        | First © 1-5 of 5 © Last Email Address  |
| Name                                                         |                                                               | Student ID                              | Grade<br>Graded<br>Graded<br>Graded                                                                                       | Enrollment<br>Status Reason<br>Enrolled<br>Enrolled<br>Enrolled             | Personaliz<br>Enrollment<br>Drop Date | Telephone        | Email Address                          |
| Name                                                         |                                                               | Student ID                              | Grade<br>Graded<br>Graded<br>Graded<br>Graded                                                                             | Enrollment<br>Status Reason<br>Enrolled<br>Enrolled<br>Enrolled<br>Enrolled | Personaliz<br>Enrollment<br>Drop Date | Telephone        | Email Address                          |

6. The following information about the class is displayed on the **Class Roster** page: classroom [facility id], class start and end times, class days, class start and end dates, student name, student id, student home phone, and student BU email address. In addition, the **Enrollment Status Reason** for each student is displayed. If a student withdraws from the class [that is, drops the class after the end of the add/drop period], a reason of "withdrawn" will appear in the **Enrollment Status Reason** column for that particular student and the date of the withdrawal will be displayed in the **Enrollment Drop Date** column.